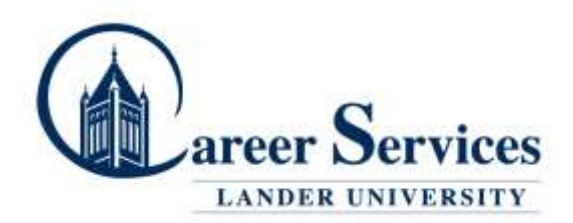

## Directions for Posting a Work Study Job on Handshake

\*Log on to <u>www.joinhandshake.com</u> & click on Post a Job

| i handshake <sup>Q</sup> . Sect.                                                                                                    |                                                                                                    |                                                      |                             | <b>₫</b> ● <b>4</b> 0 ↔ · ₩ |
|----------------------------------------------------------------------------------------------------|----------------------------------------------------------------------------------------------------|------------------------------------------------------|-----------------------------|-----------------------------|
| ff ione<br>L tran                                                                                                    | © Posta Job                                                                                                    | O Request as Interview                               | O Create an Event           |                             |
| Laigt Silvesty                                                                                                    | M Job Postings                                                                                                    | & interview Schedule Postings                        | E Laconing Events           |                             |
| <br>12 de tempte                                                                                                    | S Ted.ate<br>Equivic Mach ID at                                                                                                    |                                                      | The Association Property in |                             |
| 律: Jab hulings                                                                                                    | and the second second s | wy on campus interviews.                             | any sporting events.        |                             |
| £} Apicalam                                                                                                    | Eght Looma I.a.                                                                                                    | yit.                                                 |                             |                             |
| Norman Street                                                                                                    | Toordinator                                                                                                    |                                                      |                             |                             |
| ii ina                                                                                                    | Ectret December 21 an<br>Ection                                                                                                    |                                                      |                             |                             |
| Lanate                                                                                                    |                                                                                                    |                                                      |                             |                             |
| 1975.                                                                                                    |                                                                                                    |                                                      |                             |                             |
| 1 fees                                                                                                    | 🗊 Locoming Career Fairs                                                                                                    |                                                      |                             |                             |
| () term                                                                                                    | C Durbert Sarine Handboare Mar                                                                                                    | argument & Namiley Camer Fair                        |                             |                             |
| n In                                                                                                    | Vincinestes, April 2011 ST/T at 1600                                                                                                    | ine .                                                |                             |                             |
| in the second second se | Spendion: Canner A Minister Of<br>Princip, April 2010 2017 at 11114                                                                                                    | sylapment Event.<br>22                               |                             |                             |
|                                                                                                    | — Mahari di Masadim Tanahar Da<br>Tanasa, April 2012 (1.4 (10.6)                                                                                                    | vibile Doercore                                      |                             |                             |
|                                                                                                    | USA CRAES Industry Might                                                                                                    | 9                                                    |                             |                             |
|                                                                                                    | anna 1911 an Stationarch an Stationarch an Stationarch an Stationarch and Stationarch and Stat | Carter Certin Typenerships<br>14th 2017 at 11:01 Ala |                             |                             |

\*Fill out all the required fields. For "Where should students submit their application?", choose <u>Apply in Handshake</u>. For Job Type, click on <u>On Campus Student Employment.</u> Click Next (at the bottom of the page).

| + add an ATS / job code to match against your applicant tracking system (this v | vill not sync applications) |
|---------------------------------------------------------------------------------|-----------------------------|
| Company Division                                                                |                             |
| Select a division                                                               | ×                           |
| * Where should students submit their application?                               |                             |
| Apply in Handshake                                                              |                             |
| Apply through external system                                                   |                             |
| Display your contact information to students?                                   |                             |
| Name only On't show my info                                                     |                             |
| * Job Type                                                                      |                             |
| Internship                                                                      |                             |
| Cooperative Education                                                           |                             |
| Experiential Learning                                                           |                             |
| On Campus Student Employment                                                    |                             |
| Fellowship                                                                      |                             |
| Graduate School                                                                 |                             |
| 🕤 Job                                                                           |                             |
| Volunteer                                                                       |                             |
| * Employment Type                                                               |                             |
| 🖉 Full-Time                                                                     |                             |
| Part-Time                                                                       |                             |
| Duration                                                                        |                             |
| Permanent                                                                       |                             |
| Temporary / Seasonal                                                            |                             |
| J                                                                               |                             |
| Is this a work study job?                                                       |                             |
| Yes O No                                                                        |                             |
| Work study jobs are for eligible students only.                                 |                             |

\*Please indicate how many students you expect to hire for the position. If you are unsure of how many students you will be hiring, enter 1.

| Heading 1                                                             | \$               | в                             | I                              | U                  | <u>A</u>           | A                           |                | ≣               | ≡                  | Þ       | ₫Ξ      | ବ୍ତ     |       | <u></u> × |      |     |
|-----------------------------------------------------------------------|------------------|-------------------------------|--------------------------------|--------------------|--------------------|-----------------------------|----------------|-----------------|--------------------|---------|---------|---------|-------|-----------|------|-----|
| TO APPLY I                                                            |                  | HIS PO                        | OSITI                          | I <u>ON, S</u>     | TUDE               | NTSM                        | IUST           | HAND            | IN TH              | EIR AI  | PPLIC   |         | IN P  | ERSON     | то т | HE_ |
| FITNESS CI                                                            | ENTER            | R OFFI                        | CEIN                           | I TAYL             | OR G               | YM. D                       |                | APP             |                    | ROUG    | H HAN   | DSHA    | KE.   |           |      |     |
|                                                                       |                  |                               |                                |                    |                    |                             |                |                 |                    |         |         |         |       |           |      |     |
|                                                                       |                  |                               |                                |                    |                    |                             |                |                 |                    |         |         |         |       |           |      |     |
|                                                                       |                  |                               |                                |                    |                    |                             |                |                 |                    |         |         |         |       |           |      |     |
|                                                                       |                  |                               |                                |                    |                    |                             |                |                 |                    |         |         |         |       |           |      |     |
|                                                                       |                  |                               |                                |                    |                    |                             |                |                 |                    |         |         |         |       |           |      |     |
|                                                                       |                  |                               |                                |                    |                    |                             |                |                 |                    |         |         |         |       |           |      |     |
| i can copy                                                            | and pa           | aste a                        | desc                           | ription            | n direc            | tly fro                     | m you          | ır web          | site —             | we'll r | etain a | all the | forma | itting.   |      |     |
| i can copy :<br>bb function                                           | and pa           | aste a                        | desc                           | ription            | n direc            | tly fro                     | m you          | ır web          | site —             | we'll r | etain a | II the  | forma | itting.   |      |     |
| b function                                                            | and pa           | aste a                        | desc                           | ription            | n direc            | tly fro                     | m you          | ır web          | site –             | we'll r | etain a | ill the | forma | itting.   |      | × - |
| I can copy a cob function                                             | and pa           | aste a                        | desc                           | ription<br>ed in s | n direc            | tly fro                     | m you          | ır web          | site —             | we'll r | etain a | II the  | forma | itting.   |      | × • |
| u can copy a<br>bb function<br>Actuary<br>s will help s               | and pa           | aste a                        | desc                           | ription<br>ed in s | n direc            | tly fro                     | m you          | ir web          | site —<br>n for ye | we'll r | etain a | ill the | forma | itting.   |      | × • |
| u can copy a<br>bb function<br>Actuary<br>s will help s<br>ow many st | and pa<br>studen | aste a<br>ats inte<br>ts do y | desc<br>ereste<br><b>/ou e</b> | ed in s            | pecific<br>to hire | tly fro<br>c func<br>for th | m you<br>tions | ır web<br>searc | site —<br>n for yo | we'll r | etain a | all the | forma | itting.   |      | × • |
| a can copy a<br>bb function<br>Actuary<br>s will help s<br>ow many st | and pa<br>studen | aste a<br>nts inte<br>ts do y | desc<br>ereste<br>you e        | ed in s            | pecific<br>to hire | tly fro                     | m you<br>tions | ir web<br>searc | site —<br>n for yo | we'll r | etain a | all the | forma | tting.    |      | × * |

For Approximate Salary, please enter the dollar amount based on the following: Level I - \$7.25, Level II - \$8.00

For Job Location, type and choose 320 Stanley Ave., Greenwood, SC, United States.

For required documents check all that apply. For Other Document you can either request the student attaches their class schedule OR you can attach your own application if you have one.

| Enter a numbe                                      | er, not a range.        |              |                  |              |      |  |
|----------------------------------------------------|-------------------------|--------------|------------------|--------------|------|--|
| * Job location                                     |                         |              |                  |              |      |  |
| Bethlehem,                                         | Pennsylvania, United St | tates        |                  |              |      |  |
| + add another                                      | location                |              |                  |              |      |  |
| Allow remo                                         | te workers              |              |                  |              |      |  |
|                                                    |                         |              |                  |              |      |  |
| Required doc                                       | iments                  |              |                  |              |      |  |
| 🖉 Resume                                           |                         |              |                  |              |      |  |
|                                                    | er                      |              |                  |              |      |  |
| Cover Lett                                         |                         |              |                  |              |      |  |
| <ul> <li>Cover Lett</li> <li>Transcript</li> </ul> |                         |              |                  |              |      |  |
| Cover Lett Transcript Other Doc                    | ıment (e.g. work sampl  | e, course sc | hedule, or other | misc documer | nts) |  |

\*Fill out your preferences regarding Graduation date, School years, GPA and Majors (if you do not choose any Majors, the job will be open to students of ALL Majors).

| Graduation date ra<br>Earliest grad date                                              | ange                         |                             |             | Latest grad date              |         |      |   |
|---------------------------------------------------------------------------------------|------------------------------|-----------------------------|-------------|-------------------------------|---------|------|---|
| month                                                                                 | v                            | year                        | Ŧ           | month                         | •       | year | v |
| Hiring alumni? You                                                                    | i can leave e                | earliest gradua             | tion date b | lank.                         |         |      |   |
|                                                                                       |                              |                             |             |                               |         |      |   |
| School years                                                                          |                              |                             |             |                               |         |      |   |
|                                                                                       |                              |                             |             |                               |         |      |   |
|                                                                                       |                              |                             |             |                               |         |      |   |
| Senior                                                                                |                              |                             |             |                               |         |      |   |
| Masters                                                                               |                              |                             |             |                               |         |      |   |
| <ul> <li>Doctorate</li> </ul>                                                         |                              |                             |             |                               |         |      |   |
| Alumni                                                                                |                              |                             |             |                               |         |      |   |
| Postdoctoral S                                                                        | tudies                       |                             |             |                               |         |      |   |
| Major categories                                                                      |                              |                             |             |                               |         |      |   |
| Agriculture, For                                                                      | d & Horticu                  | lture - 0 of 9 m            | ajors selec | rted                          |         |      |   |
| 📄 Arts & Design -                                                                     | 0 of 17 maj                  | ors selected                |             |                               |         |      |   |
| 🗌 Business, Entre                                                                     | preneurship                  | & Human Res                 | ources - 0  | of 24 majors selecte          | d       |      |   |
| Civics & Govern                                                                       | iment - 0 of                 | 9 majors selec              | ted         |                               |         |      |   |
| Communicatio                                                                          | ns - 0 of 7 m                | ajors selected              |             |                               |         |      |   |
| Computer Scie                                                                         | nce, Informa                 | tion Systems                | & Technolo  | <b>9gy</b> - 0 of 10 majors s | elected |      |   |
|                                                                                       | f 10 majors                  | selected                    |             |                               |         |      |   |
| Education - 0 o                                                                       | i to majoro.                 |                             |             |                               |         |      |   |
| <ul> <li>Education - 0 o</li> <li>Engineering - 0</li> </ul>                          | of 19 major                  | s selected                  |             |                               |         |      |   |
| <ul> <li>Education - 0 o</li> <li>Engineering - 0</li> <li>General Studies</li> </ul> | of 19 major<br>s - 0 of 3 ma | s selected<br>jors selected |             |                               |         |      |   |

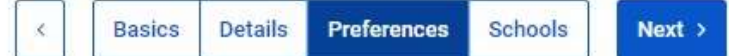

\*Applicant Packages – choose how you would like to receive applications. The default recipient will be the name of the person posting the work-study position (the person logged in to Handshake). Please note, the recipient will need to have a Handshake account to view the applications. Click Next.

| ot seeing the recipient you're looking for? Create a new contact<br>Tara Moughan<br>Email a summary of all applicants once my job expires<br>Email every time a new student applies<br>Send all applicants<br>Only send applicants who match all preferences | Choose recipient                                                 | * |
|----------------------------------------------------------------------------------------------------|------------------------------------------------------------------|---|
| Tara Moughan<br>Email a summary of all applicants once my job expires<br>Email every time a new student applies<br>Send all applicants                                                                                                    | ot seeing the recipient you're looking for? Create a new contact |   |
| Email a summary of all applicants once my job expires<br>Email every time a new student applies<br>Send all applicants                                                                                                    | Tara Moughan                                                     |   |
| Email every time a new student applies Send all applicants Only send applicants who match all preferences                                                                                                    | Email a summary of all applicants once my job expires            |   |
| <ul> <li>Send all applicants</li> <li>Only send applicants who match all preferences</li> </ul>                                                                                                    | Email every time a new student applies                           |   |
| Only send applicants who match all preferences                                                                                                    | Send all applicants                                              |   |
| C only send appreaded who match all preferences                                                                                                    | Only send applicants who match all preferences                   |   |
|                                                                                                    |                                                                  |   |

\*Enter the Apply start date and the Expiration date. Expiration dates should not go beyond the last day of classes in the Spring semester.

\*Click the blue Save button on the bottom right of the screen. Once you hit the Save button, your job will be sent to a "Pending Approval" file, in Handshake. You will be notified once your job has been approved.

|                                          |                         | Olahal apply start data O | Utobal expiration data O |  |
|------------------------------------------|-------------------------|---------------------------|--------------------------|--|
| inorth poor settorin m wild pit postings | •                       | Ter gitted start          | <br>The gifts supration  |  |
| And All Schools Find Many                |                         |                           |                          |  |
| chools                                   | interview an<br>campus? | Apply start data          | Expiration date          |  |
| Lahigh University                        |                         | 2018-06-09 08:00 em       | agege contri-dual        |  |
|                                          |                         |                           |                          |  |
|                                          |                         |                           |                          |  |
|                                          |                         |                           |                          |  |
|                                          |                         |                           |                          |  |
|                                          |                         |                           |                          |  |

If you have any questions about Handshake, please contact Courtney Carpenter, in the Career Services department, at 864-388-8404 or ccarpenter1@lander.edu.